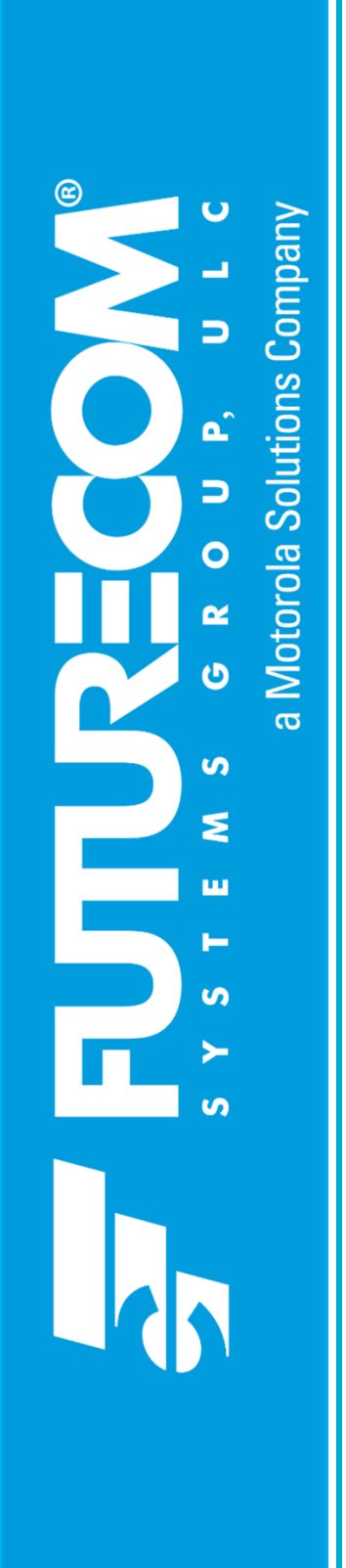

# Futurecom Systems Group, ULC

# Over the Air Programming Via Radio Management (RM-OTAP) User Guide

for DVR-LX®/DVR/VRX1000

Document: 8K083X64 Revision: R4.2 Date: December 2022

| Rev | Date       | Notes & References                                                  |
|-----|------------|---------------------------------------------------------------------|
| 0   | 2020-07-27 | Initial Release                                                     |
| 1   | 2020-08-07 | Added DVR-LX®, RM-OTAP File Type Support                            |
| 2   | 2020-10-14 | Added Helpful Hints                                                 |
| 2.1 | 2020-11-20 | Updated DVR reference to VR, Updated support for FW-LMR             |
| 3   | 2020-02-24 | Added Helpful Hints: FW Compatibility, Enhancements                 |
|     |            | Clarification of license type support- now included RM-OTAP license |
| 3.1 | 2020-08-18 | Updated information about saving DCD files and bundling license     |
| 3.2 | 2021-10-13 | Addition of How to Update VR ID, Replacing a VR, Overwriting        |
|     |            | Temporary Config/FW Update                                          |
| 4.1 | 2022-01-27 | Feature License Notes information added                             |
| 4.2 | 2022-12-07 | Logo Updated                                                        |
|     |            |                                                                     |

## **Document Revisions**

## **Proprietary Statement**

© 2022 Futurecom Systems Group ULC. All Rights Reserved

Futurecom, PDR8000<sup>®</sup>, DVR-LX<sup>®</sup>, the Futurecom Logo and the Stylized FC logo are registered trademarks of Futurecom Systems Group, ULC. All other trademarks are the property of their respective owner.

This document is provided as is. This document may contain technical inaccuracies or typographical errors. Futurecom is not responsible for any changes made from original format.

Futurecom Systems Group ULC. reserves the right to make changes or improvements to the equipment, software or specification described in this document at any time and without prior notice. These changes will be incorporated in the new releases of this document.

Futurecom Systems Group ULC. waives responsibility for any labour, materials or costs incurred by any party as a result of using this document.

MOTOROLA, MOTO, MOTOROLA SOLUTIONS and the Stylized M Logo are trademarks or registered trademarks of Motorola Trademark Holdings, LLC and are used under license. All other trademarks are the property of their respective owners.

# **Table of Contents**

| 1. | Over the Air Programming via Radio Management                                                          | 5                    |
|----|----------------------------------------------------------------------------------------------------|----------------------|
| 2. | Feature Requirements                                                                                   | 6                    |
| 3. | VR Firmware Update                                                                                     | 8                    |
| 4. | VR Configuration Update                                                                                | 9                    |
|    | 4.1 Creating a DCD File<br>Creation of New File<br>Modify an Existing File<br>License File Application | 10<br>10<br>11<br>13 |
|    | 4.2 Importing DCD File in RM server                                                                    | 16                   |
|    | 4.3 Linking the Imported DCD file to an MSU template                                                   | 17                   |
|    | 4.4 Selecting the Template to Write to MSU                                                             | 18                   |
|    | 4.5 How to Initiate Automatic Update for a Replacement VR                                              | 20                   |
|    | 4.6 How to Overwrite a Temporary Configuration or Firmware Update for a VR                             | 21                   |
| 5. | Licensed Feature Upgrade                                                                               | 22                   |
| 6. | RM-OTAP File Type Support                                                                              | 23                   |
| 7. | Contact Information                                                                                    | 24                   |

## 1. Over the Air Programming via Radio Management

Over the Air Programming via Radio Management (**RM-OTAP**) provides the radio technicians the ability to program or upgrade the firmware/features of a DVR- $LX^{\otimes}/DVR/VRX1000$  (**VR**) without physically connecting the devices to a computer.

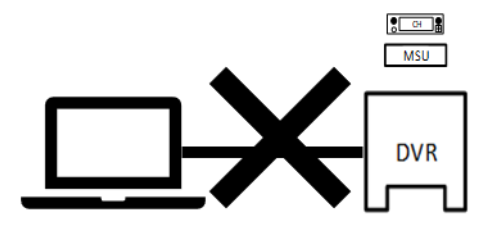

Figure 1 – No Physical Connection to VR

The RM-OTAP feature leverages off the APX<sup>™</sup> Radio Management application. Firmware & configuration files are pushed to the VR via Mobile Subscriber Unit **(MSU)** through any of the following mediums:

- 1. Wi-Fi
- 2. P25 (LMR)
- 3. USB (or USB connected to LTE device/modem)

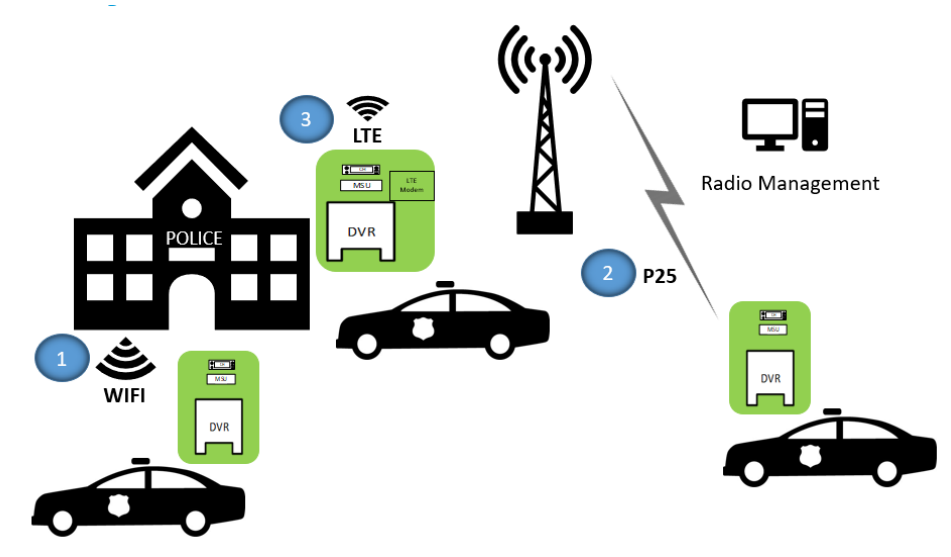

Figure 2 – Delivery Methods for RM-OTAP

RM-OTAP is a licensed feature and can be purchased at either time of order for the VR or purchased as a field upgrade. Please reference the Futurecom Ordering Guide by visiting Futurecom > Support > Documentation-Software > DVRS-VRX1000

## 2. Feature Requirements

Vehicular Repeater (**VR**): DVR-LX<sup>®</sup>, DVR and VRX1000

VR Configuration Tool: Tweaker 2.05 or later, FRC 1.0 or later Radio Management (**RM**): R21.00.01 or later

VR Firmware: 1.60 or later Mobile Firmware: R21.00.01 or later

VR Feature License: RM-OTAP Mobile Feature License: DVRS MSU Operation

To verify which mobile models support firmware/configuration updates, see **RM-OTAP File Type Support** 

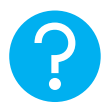

#### HELPFUL HINT

When using RM-OTAP for firmware updates, please note that firmware compatibility is always enforced. Compatible MSU and VR firmware versions are bundled together in the MSU firmware. If MSU is updated with a specific firmware, compatible (bundled) VR firmware will be applied to the attached VR. For a list of VR-MSU firmware version bundles, please reference the Futurecom Compatibility Charts by visiting Futurecom > Support > Documentation-Software > DVRS-VRX1000

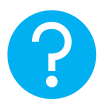

#### HELPFUL HINT

Do not mix RM-OTAP configuration with FRC configuration. RM-OTAP and FRC do not communicate and tracking configurations will be confusing. One method must be selected.

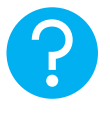

#### **HELPFUL HINT**

After the initial launch of RM-OTAP support for the VR, there have been subsequent enhancements to improve the user experience. Please see below to determine what capability was introduced and when.

| <b>RM VERSION</b> | DESCRIPTION                                                             |  |  |  |
|-------------------|-------------------------------------------------------------------------|--|--|--|
| R21.00.01         | User is always required to link a dcd file with a mobile radio template |  |  |  |
| (Initial Launch)  | when using Radio Management.                                            |  |  |  |
|                   | a. With RM-OTAP feature license- linked dcd file is applied to the      |  |  |  |
|                   | VR.                                                                     |  |  |  |
|                   | b. Without RM-OTAP feature license- linked dcd file is not applied      |  |  |  |
|                   | to the VR.                                                              |  |  |  |
| R21.40.00         | User no longer needs to link a dcd file when working with mobile        |  |  |  |
|                   | firmware prior to R21.00.01.                                            |  |  |  |
|                   | Manage->Templates->DVRS Files field, select "None" (see Section 4.3)    |  |  |  |
| R23.00.00         | User no longer needs to link a dcd file when they do not have RM-       |  |  |  |
|                   | OTAP feature license for VR (regardless of mobile firmware).            |  |  |  |
|                   | Manage->Templates->DVRS Files field, select "None" (see Section 4.3)    |  |  |  |
| R23.00.00         | User can apply an RM-OTAP license to a VR using RM.                     |  |  |  |
| R26.00.00         | Support added for VR ID only change in SR2021.4                         |  |  |  |

# 3. VR Firmware Update

When updating the MSU firmware, there is no user action required to update the VR firmware. The VR firmware update software (**DFB**) is bundled with the MSU firmware and will automatically update the VR firmware during an MSU firmware update. Please refer to Motorola Radio Management Training if you have questions regarding an MSU update.

https://learning.motorolasolutions.com/

# 4. VR Configuration Update

A VR configuration update using RM-OTAP is a four-step procedure:

Step 1: Creating a DCD file from Tweaker/FRC

- Creation of New File
- Modify an Existing File
- Bundling with License File

Step 2: Importing DCD File in RM server

Step 3: Linking the imported DCD file to an MSU template

Step 4: Selecting the template to write to MSU

### 4.1 Creating a DCD File

To create a DCD file, there are two options: create a new file or modify an existing file.

**NOTE:** Remember to follow programming sequence outlined in VR Programming Guidelines to ensure the MSU and VR are synchronized.

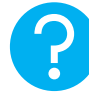

#### HELPFUL HINT

It is always recommended to save each DCD file to enable future configuration changes for a particular VR(s).

#### Creation of New File

- 1. Establish communications with VR
- 2. Read the VR: select Repeater → Load Data from APX Repeater (F2)
- 3. Make configuration changes (as needed) for this new DCD file
- 4. Save the data as DCD: select *File* → *DCD Files* → *Save DCD File*
- 5. Enter data into Save window and click SAVE
- 6. Enter data into DCD Options window and click OK (Serial numbers are optional)

| CD Options                                                                           |                                                                          | >                                 |
|--------------------------------------------------------------------------------------|--------------------------------------------------------------------------|-----------------------------------|
| Configuration Data Name                                                              | Description                                                              |                                   |
|                                                                                      |                                                                          |                                   |
| ist the serial numbers of the repeaters<br>his DCD file to be applied to all repeate | you wish to allow this DCD file to be applied                            | to. Leave the list empty to allow |
| eparate serial numbers with special cha                                              | aracters , ;   or newlines.                                              |                                   |
| erial numbers should be written either<br>st below can contain a mixture of indivi   | as a single value (eg: 12345678) or as a rar<br>idual values and ranges. | nge (eg: 1234000-1235000). The    |
| Load TXT File                                                                        |                                                                          |                                   |
|                                                                                      |                                                                          | ^                                 |
|                                                                                      |                                                                          |                                   |
|                                                                                      |                                                                          |                                   |
|                                                                                      |                                                                          |                                   |
|                                                                                      |                                                                          |                                   |
|                                                                                      |                                                                          |                                   |
|                                                                                      |                                                                          |                                   |
|                                                                                      |                                                                          |                                   |
|                                                                                      |                                                                          |                                   |
|                                                                                      |                                                                          |                                   |
|                                                                                      |                                                                          | ~                                 |
|                                                                                      |                                                                          |                                   |
|                                                                                      |                                                                          |                                   |
| Encryption                                                                           |                                                                          |                                   |
| Detault     Custom                                                                   |                                                                          |                                   |
|                                                                                      |                                                                          |                                   |
| Password                                                                             |                                                                          |                                   |
| Password Confirm                                                                     |                                                                          |                                   |

**Configuration Data Name:** Filename displayed after importing into Radio Management (max 23 alphanumeric chars)

**Description:** Additional text to clarify content; displayed in Preview File Header section in Open File window (max 1024 alphanumeric chars)

**Load TXT File:** Command button that loads an external file that contains a list of the serial numbers. All data imported will be placed into the List of Serial Numbers field

**List of Serial Numbers:** List of serial numbers of the repeaters that this DCD file should apply to. If left BLANK, this DCD file will be applicable to all repeaters (max 65000 alphanumeric characters)

**Encryption:** If custom encryption is used, loading the DCD file in FRC will require the custom password to be entered (min 4, max 12 characters)

**Bundle License File:** Command button that selects a License File to be bundled to the DCD. The text field next to the button displays the License File to be bundled.

#### Modify an Existing File

**NOTE:** DPD files are not meant to be used for this purpose- only DCD files may be modified to create another DCD file.

1. Select *File* → *DCD Files* → *Load DCD File* 

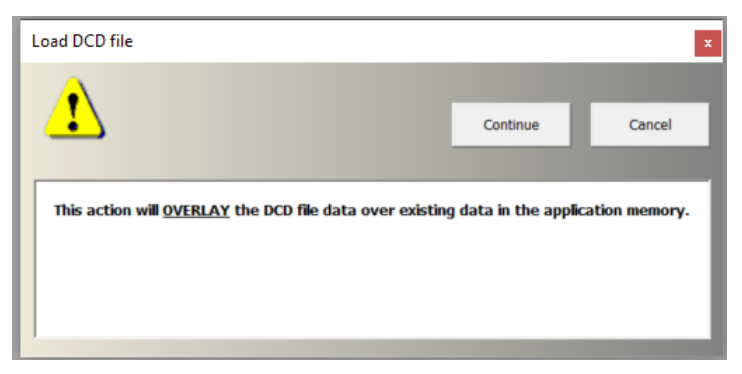

- 2. Click Continue.
- 3. Specify the DCD file location and name then click Open.

**NOTE:** If original DCD file was saved with a description, it will be displayed in the Preview File Header section.

| Look in:                                           | 🖈 Quick acces                            | 15                                      | 👻 💠 🗈 🖬 🔟 👻      |          |
|----------------------------------------------------|------------------------------------------|-----------------------------------------|------------------|----------|
| -                                                  | ***** *                                  |                                         | × ×              |          |
| *                                                  | Doci                                     | uments                                  | Pictures         |          |
| luick access                                       | Onel                                     | Drive - McWane, Inc                     | OneDrive - Mc\D  | ocuments |
|                                                    | Dem                                      | 10                                      | DVRS             |          |
| Desktop                                            | Wind                                     | dows (C:)\Data\D\OTAP                   | Windows (C:)\Pro | (Common  |
| -                                                  |                                          |                                         | 4.31             |          |
| Libraries                                          | Wind                                     | e<br>fows (C:\\Dat_\SR2020.3            | Windows (C)\Data | D OTAP   |
|                                                    |                                          |                                         |                  |          |
| This PC                                            | Recent files (1                          | )                                       |                  | ^        |
|                                                    | Dem                                      | io.dcd                                  |                  |          |
|                                                    | Dem                                      | lo.dcd<br>tows (C1. ).DVRS-Testing      |                  |          |
| Network                                            |                                          |                                         |                  | -        |
|                                                    | File name:                               | Demo.dcd                                | *                | Open     |
|                                                    |                                          |                                         |                  |          |
|                                                    | Files of type:                           | DCD file (*.dcd)                        | <u>•</u>         | Cancel   |
|                                                    | Files of type:                           | DCD file (* dcd)                        | -                | Cancel   |
|                                                    | Files of type:                           | DCD file (*.dcd)                        | <u>*</u>         | Cancel   |
| Preview File Hea                                   | Files of type:                           | DCD file (* dcd)                        | ×                | Cancel   |
| Preview File Hea                                   | Files of type:<br>der                    | DCD file (* dcd)                        |                  | Cancel   |
| Preview File Hea<br>(Data\DVRS-Tes<br>mo DCD File  | Files of type:<br>oder<br>ting\Demo.dcd: | DCD file (* dcd)                        | •                | Cancel   |
| Preview File Hea<br>(Data\DVRS-Tes<br>mo DCD File  | Files of type:<br>der<br>ting\Demo.dcd:  | DCD file (* dcd)                        | •<br>•           | Cancel   |
| Preview File Hea<br>(Data\DVRS-Tes<br>mo DCD File  | Files of type:<br>der<br>ting\Demo.dcd:  | DCD file (* dcd)                        | ×                | Cancel   |
| Preview File Hea<br>(Data\DVRS-Tes<br>mo DCD File  | Files of type:<br>ider<br>ting\Demo.dcd: | DCD file (* dcd)                        | ×                | Cancel   |
| Preview File Hea<br>(Data\D/RS-Tes<br>mo DCD File  | Files of type:<br>ider<br>ting\Demo.dcd: | DCD file (* dcd)                        | ×                | Cancel   |
| Preview File Hea<br>(Data\DVRS-Tes<br>mo DCD File  | Files of type:<br>ider<br>ting\Demo.dcd: | DCD file (* dcd)                        | *                | Cancel   |
| Preview File Hea<br>(Data\DVRS-Tes<br>mo DCD File  | Files of type:<br>ider<br>ting\Demo.dcd: | DCD file (* dcd)                        |                  | Cancel   |
| Preview File Hea<br>(Data\DVRS-Tes)<br>mo DCD File | Files of type:<br>ider<br>ting(Demo.dcd: | DCD file (* dcd)                        |                  | Cancel   |
| Preview File Hea<br>(Data)DVRS-Tes<br>mo DCD File  | Files of type:<br>ider<br>ting(Demo.dcd: | DCD file (° dcd)<br>☐ Open as read-only | ×                | Cancel   |
| Preview File Haz<br>(Data10VR5-Test<br>mo DCD File | Files of type:<br>ider<br>ting\Demo.dcd: | DCD file (* dcd)                        | ×                | Cancel   |

4. Unselect any screens with data that is not desired to be loaded and then click OK.

| Select screens to load from DCD            | ×         |
|--------------------------------------------|-----------|
| Only selected screens will be updated !    | Cancel OK |
| Screens :                                  |           |
| ✓ User Info                                |           |
| ✓ Frequency Band Configuration             |           |
| Repeater Channel Setup                     |           |
| ✓ Mobile Radio Channel Setup               |           |
| ✓ Hardware Setup                           |           |
| Analog Setup                               |           |
| VR Common Setup                            |           |
| ✓ Emergency Setup                          |           |
| ✓ MSU Interface Setup                      |           |
| ✓ Tone Setup                               |           |
| ✓ Station ID Setup                         |           |
| ✓ RSSI Setup                               |           |
| ✓ Digital Setup                            |           |
| ✓ MSU Data                                 |           |
| V PSU IDs Allowed                          |           |
| VR Remote Activation IDs                   |           |
| ✓ TG Translation Table                     |           |
| VRS-EP Compatible Mode: User Options       |           |
| VRS-EP Compatible Mode: User Option Tables |           |
| Semi Permanent Master                      |           |
| ✓ Primary/Secondary Setup                  |           |
| ✓ OTAP Setup                               |           |
|                                            |           |
|                                            |           |
|                                            |           |
|                                            |           |
|                                            |           |

- 5. Make configuration changes for this new DCD file.
- 6. Save the data as DCD: select *File* → *DCD Files* → *Save DCD File*
- 7. Enter data into Save window and click SAVE
- 8. Enter data into DCD Options window and click OK (Serial numbers are optional)
  - Refer to Step 6 in Creation of New File

#### License File Application

All feature license files, including the RM-OTAP license file, may be sent using RM-OTAP by bundling with a DCD file.

A license file is bundled in as part of creation or modification of a DCD file. See **Bundle License File** (DCD Options window, bottom left)

| DCD Options                                                                                                    |                                                                                                    | ×                                            |
|----------------------------------------------------------------------------------------------------|----------------------------------------------------------------------------------------------------|----------------------------------------------|
| Configuration Data Name                                                                                                    | Description                                                                                                    |                                              |
| List the serial numbers of the repea<br>this DCD file to be applied to all rep<br>Separate serial numbers with specia<br>Serial numbers should be written eif<br>list below can contain a mixture of i | ters you wish to allow this DCD file to be applied to. Leave the<br>eaters.<br>al characters , ;   or newlines.<br>ther as a single value (eg: 12345678) or as a range (eg: 123<br>ndividual values and ranges. | ne list empty to allow<br>4000-1235000). The |
| Load TXT File                                                                                                    |                                                                                                    |                                              |
|                                                                                                    |                                                                                                    |                                              |
| Encryption<br>© Default C Custor<br>Password<br>Confirm                                                                                                    | m                                                                                                    |                                              |
| Bundle License File No Lice                                                                                                    | ense File bundled OK                                                                                                    | Cancel                                       |

#### **HELPFUL HINT**

Older versions of Tweaker/FRC have a separate menu option for saving DCD files with license: select *File*  $\rightarrow$  *DCD Files*  $\rightarrow$  *Save DCD File with License* 

#### **Bundling License to Template Files**

User can bundle a license file to template file. This can be delivered to a single repeater or fleet of repeaters via Radio Manager. Any repeater's S/N that matches a S/N in the bundled license file will have that feature enabled and take in the configurations in the corresponding template file.

#### Preview License Info Bundled to (DCD) Template File

User can **bundle** a license file to DCD file for deployment via Radio Management. FRC shows preview of info prior to loading the DCD file

#### **Procedures:**

#### 1. Select File $\rightarrow$ DCD Files (Templates) $\rightarrow$ Load DCD File

| l | 7    | Futurecom Repeater Configurato                      | r 1.29 (VR) | (Default) - 18032700 -                                                                                      |   |
|---|------|-----------------------------------------------------|-------------|----------------------------------------------------------------------------------------------------|---|
|   | File | Repeater Application User                           | Options     | Help                                                                                                    |   |
| 1 |      | DPD Files (Templates)                               | > _         |                                                                                                    |   |
|   |      | DCD Files (Templates)                               | >           | Apply DCD to Repeater                                                                                       |   |
|   |      | EPR Files (Futurecom Support)                       | >           | Save DCD File                                                                                               |   |
| l |      | Import                                              | >           | Load DCD File                                                                                               |   |
|   |      | Apply Rescue File to Repeater<br>Apply License File |             | E:\Temp\18032700-PSUScan_37-ch4.dcd<br>E:\Temp\18032700-all_lic_off.dcd<br>E:\Temp\18032700-all_sPM0TAP_dcd | Г |

2. Enable checkbox Preview File Header in the Open File dialog window

| 📁 Open File                                                                                                    |                                                                                                    |                               |                     | ×    |
|----------------------------------------------------------------------------------------------------|----------------------------------------------------------------------------------------------------|-------------------------------|---------------------|------|
| Look ir                                                                                                    | n: 📘 Temp                                                                                                    | •                             | ← 🗈 💣 🎟▼            |      |
| <u>المج</u>                                                                                                    | Name                                                                                                    |                               | Date modified       | Ty ^ |
|                                                                                                    | 🗋 18032700-a                                                                                                    | ll_lic_off.dcd                | 11/25/2021 1:10 PM  | DC   |
| QUICK access                                                                                                    | 18032700-0                                                                                                    | CD-1_w_2lic.dcd               | 11/25/2021 12:41 PM | DC   |
|                                                                                                    | 18032700-c                                                                                                    | only-RMOTAP.dcd               | 11/19/2021 10:39 AM | DC   |
| Desktop                                                                                                    | 18032700-F                                                                                                    | SUScan_37-ch4_w_lic.dcd       | 11/17/2021 3:24 PM  | D    |
| _                                                                                                    | 18032700-F                                                                                                    | SUScan_37-ch4.dcd             | 11/17/2021 2:51 PM  | D    |
|                                                                                                    | 🗋 18032700-F                                                                                                    | SUScan_39.dcd                 | 11/17/2021 12:05 PM | D    |
| Libraries                                                                                                    | 🗋 18032700-F                                                                                                    | SUScan.dcd                    | 11/17/2021 11:56 AM | D    |
|                                                                                                    | 18032700-E                                                                                                    | CD-1.dcd                      | 11/5/2021 9:17 AM   | D    |
|                                                                                                    | 18032700_4                                                                                                    | All_Feature.dcd               | 11/1/2021 3:38 PM   | D    |
| This PC                                                                                                    | 18116176-2                                                                                                    | 11027.dcd                     | 10/27/2021 11:06 AM | D    |
| - <b>(</b>                                                                                                    | 18116176-a                                                                                                    | nalog_SN.dcd                  | 10/25/2021 10:11 AM | D( 🗸 |
| Network                                                                                                    | <                                                                                                    |                               |                     | >    |
|                                                                                                    | File name:                                                                                                    | 18032700-PSUScan_37-ch4_w_lic | • Oj                | ben  |
|                                                                                                    | Files of type:                                                                                                    | DCD file (*.dcd)              | ✓ Ca                | ncel |
|                                                                                                    |                                                                                                    | Open as read-only             |                     |      |
|                                                                                                    |                                                                                                    |                               |                     |      |
| Preview File                                                                                                    | Header                                                                                                    |                               |                     |      |
| E:\Temp\1803                                                                                                    | 2700-PSUScan_37-d                                                                                                    | h4_w_lic.dcd:                 |                     | ^    |
| [DCD Propertit<br>Configuration<br>Description:<br>Date: Novemb<br>Application So<br>Hardware Part<br>Hardware Rev<br>Serial Number: | es]<br>Data Name: PSUScar<br>er 17, 2021 15:11:1<br>ftware Part Number:<br>Number: 7V083X03<br>ision: 01.00<br>18032700 | n Ch4 w lic<br>7<br>4C083X11  |                     |      |
|                                                                                                    |                                                                                                    |                               |                     |      |

3. License enabled & corresponding S/N are shown (see purple box above)

#### Applying License to Repeater via Radio Manager

In general, repeater must have RM-OTAP license already enabled for it to support DCD updates from Radio Manager. One exception is that user can enable RM-OTAP license when using a bundled license file together with a DCD file update.

Note: cannot update another feature license via RM without RM-OTAP license already enabled or included in the bundled license file

| Failed Configuration × | Enable Auth lic only             | 20211125-113609    |
|------------------------|----------------------------------|--------------------|
| Configuration Errors   | LIC UPDT FAIL: RM-OTAP license i | nstallation failed |

#### Procedures:

- 1. Create a DCD file on FRC with bundled license file
  - a) Select File  $\rightarrow$  DCD Files (Templates)  $\rightarrow$  Save DCD File
  - b) Follow prompt & specify DCD filename
  - c) Enter specifics about the DCD file

| CD Options                                                  |                                                    |                                                             |                           | >            |
|-------------------------------------------------------------|----------------------------------------------------|-------------------------------------------------------------|---------------------------|--------------|
| Configuration Data Nan                                      | ne                                                 | Description                                                 |                           |              |
| ,<br>ist the serial numbers on<br>his DCD file to be applie | of the repeaters you v<br>ed to all repeaters.     | vish to allow this DCD file to be appli                     | ed to. Leave the list emp | oty to allow |
| Separate serial numbers                                     | s with special characte                            | ers , ;   or newlines.                                      |                           |              |
| Serial numbers should b<br>ist below can contain a          | e written either as a s<br>mixture of individual v | single value (eg: 12345678) or as a r<br>values and ranges. | ange (eg: 1234000-123     | 5000). The   |
| Load TXT File                                               |                                                    |                                                             |                           |              |
|                                                             |                                                    |                                                             |                           | ^            |
|                                                             |                                                    |                                                             |                           |              |
|                                                             |                                                    |                                                             |                           |              |
|                                                             |                                                    |                                                             |                           |              |
|                                                             |                                                    |                                                             |                           |              |
|                                                             |                                                    |                                                             |                           |              |
|                                                             |                                                    |                                                             |                           |              |
|                                                             |                                                    |                                                             |                           |              |
|                                                             |                                                    |                                                             |                           |              |
|                                                             |                                                    |                                                             |                           |              |
|                                                             |                                                    |                                                             |                           |              |
|                                                             |                                                    |                                                             |                           | ~            |
|                                                             |                                                    |                                                             |                           | ~            |
|                                                             |                                                    |                                                             |                           | v            |
| Encryption<br>© Default                                     | C Custom                                           |                                                             |                           | ~            |
| Encryption<br>© Default<br>Password [                       | C Custom                                           | _                                                           |                           | v            |
| Encryption<br>© Default<br>Password [                       | C Custom                                           |                                                             |                           | v            |
| Encryption<br>© Default<br>Password<br>Confirm              | C Custom                                           |                                                             |                           | v            |

- d) Click Bundle License File to pick up the appropriate .upf file
- 2. Import the newly created DCD file into Radio Manager
- 3. Link the DCD file to the mobile radio's corresponding Template
- 4. Schedule a Write job on RM for the mobile radio to push the update
- 5. MSU & Repeater will process the DCD update
- 6. Feature licenses specified in the bundled license file will be applied

### 4.2 Importing DCD File in RM server

1. Using RM, in the Radio View, go to Settings-> Manage-> DVRS Files

| New Radios        | Alt+N        |                 |                  |
|-------------------|--------------|-----------------|------------------|
| Import            | 1011-114     |                 |                  |
| Export            |              |                 |                  |
| Print             |              |                 |                  |
| Restore           | Ctrl+R       | Model Numb      | er Template Firm |
| Reset Identifiers | Ctrl+Shift+I | M37TSS9PW1A     | N D21.15.54      |
| Manage            | )            | Templates       | Alt+T            |
| Settings          | Alt+E        | Licenses        |                  |
| View tasks        | Ctrl+K       | Firmware        | Alt+F            |
| Help              | F1           | Language Packs  | Alt+L            |
| About             | Alt+B        | Voice Announce  | ments Alt+V      |
|                   |              | CA Certificates | Ctrl+B           |
|                   |              | DV/DS Eilac     | Altert           |

2. From the DVRS Files screen, click Import (icon with three dots inside circle).

| adio Management         |                        |     |                     |                             | - 0                        |
|-------------------------|------------------------|-----|---------------------|-----------------------------|----------------------------|
| <b>9</b>                |                        |     |                     |                             | e 🍸 🖓 目 1                  |
| ource View   DVRS Files |                        |     |                     |                             |                            |
| sources                 |                        |     |                     |                             | 0                          |
| Firmware                |                        | -   |                     |                             | 4                          |
| Voice Announcements     | Name                   | re{ | () Imported Date    | In-Use Templates and Radios | In-Use Templates (Template |
| Ch Cartificates         | OtapTest               | 7   | 14/05/2020 10:38 AM | 0                           | 0                          |
| CA Cerunicates          | FeatureUpgradeLithOff  |     | 14/05/2020 4:18 PM  | 0                           | 0                          |
| DVRS Files              | InValidSerialNumber    | 7   | 14/05/2020 4:20 PM  | 0                           | 0                          |
| Language Packs          | Test_15May             | 7   | 15/05/2020 2:43 PM  | 0                           | 0                          |
|                         | Test                   | 7   | 21/05/2020 1:56 PM  | 0                           | 0                          |
|                         | Demo_SerialNumber      | 7   | 15/06/2020 9:50 AM  | 0                           | 0                          |
|                         | Demo_hashUpdate        | 7   | 15/06/2020 9:58 AM  | 0                           | 0                          |
|                         | VRX-Test               | 7   | 17/06/2020 10:48 AM | 0                           | 0                          |
|                         | Demo-Test              | 3   | 18/06/2020 11:16 AM | 0                           | 0                          |
|                         | FeatureUpgrade         | 3   | 18/06/2020 1:42 PM  | 0                           | 0                          |
|                         | dcd1_22                | 3   | 23/06/2020 2:22 PM  | 0                           | 0                          |
|                         | InValidSN              | 3   | 07/06/2020 12:41 PM | 0                           | 0                          |
|                         | test1                  | 3   | 07/06/2020 12:41 PM | 0                           | 0                          |
|                         | ValidSN                | 3   | 07/06/2020 12:41 PM | 2                           | 1                          |
|                         | FeatureUpgradeScanOff2 | 3   | 07/06/2020 1:39 PM  | 1                           | 1                          |

- 3. Select the DCD file previously saved from Tweaker/FRC and click open.
- 4. In the Job View, confirm the DCD file has imported successfully.

#### HELPFUL HINTS

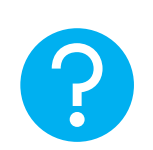

It is always recommended to use a new DCD file name. When reusing an existing DCD file name, delete first from DVRS Files view in Radio Management (pictured above) to ensure it will be properly imported.

Also note that a DCD created prior to FRC 1.18 cannot be used.

### 4.3 Linking the Imported DCD file to an MSU template

 To associate the DCD file with a specific MSU connected to the VR, navigate to Settings->Manage->Templates.

| idio Management   |              |                     |        |          |
|-------------------|--------------|---------------------|--------|----------|
|                   |              |                     |        |          |
| New Radios        | Alt+N        |                     |        |          |
| Import            | ,            |                     |        |          |
| Export            | ,            |                     |        |          |
| Print             | ÷            |                     |        |          |
| Restore           | Ctrl+R       | Namo                |        |          |
| Reset Identifiers | Ctrl+Shift+I | OtanTest            |        | 512E(KD) |
| Manage            | •            | Templates           | Alt+T  | 1        |
| Settings          | Alt+E        | Licenses            | ,      | •        |
| View tasks        | Ctrl+K       | Firmware            | Alt+F  |          |
| Help              | F1           | Language Packs      | Alt+L  |          |
| About             | Alt+B        | Voice Announcements | Alt+V  |          |
|                   |              | CA Certificates     | Ctrl+B |          |
|                   |              | DVRS Files          | Alt+U  |          |
|                   |              | Demo-Test           |        | 2        |

2. Select the MSU template and scroll to the right and locate the "DVRS File" column and select the DCD file from the drop-down menu.

| 📾 Radio Management                                                    |              |                           |              |                                                                                                   |   | -              |         | ×  |
|-----------------------------------------------------------------------|--------------|---------------------------|--------------|---------------------------------------------------------------------------------------------------|---|----------------|---------|----|
| C<br>Template View                                                    |              |                           |              |                                                                                                   | ₿ | <b>T</b> [(Q)] |         | ĩ  |
| / 🕀 😑                                                                 |              |                           |              |                                                                                                   |   |                | ٩       | ιν |
| Template                                                              | Model Number | Template Firmware Version | Language Pac | DVRS File                                                                                         |   | Voice Announ   | cements | т. |
| 681CTZ2196(21)                                                        | M37TSS9PW1AN | D21.15.54                 | English      | Vones                                                                                             | • | 0 Voice Annour | cements | R2 |
| APX8500 KSP-ROAD 1.6(1)                                               | M37TXS9PW1AN | R21.03.00                 | English      | None                                                                                              | • | 2 Voice Annour | cements | R2 |
| 681CTZ2196(21)_200706_12555704                                        | M37TSS9PW1AN | D21.15.54                 | English      | Demo-Test                                                                                         | - | 0 Voice Annour | cements | R2 |
|                                                                       |              |                           |              | Demo-fest<br>FeatureUpgrade<br>dot1_22<br>inValidSN<br>test1<br>ValidSN<br>featureUpgradeScanOff2 |   |                |         |    |
| 4<br>3 items found (0 currently selected).<br>Tasks(10 <sup>4</sup> ) |              |                           |              |                                                                                                   |   |                |         | •  |
| CONNECTED TO: LOCALHOST                                               |              |                           |              |                                                                                                   |   |                |         |    |

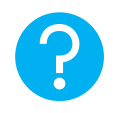

#### HELPFUL HINT

If DCD file does not appear as expected in the DVRS File drop down menu, one possible solution is to export mobile xml to FRC, save DCD, and import DCD into RM again.

### 4.4 Selecting the Template to Write to MSU

1. Before scheduling the job, in the Radio View, confirm the VR ID is correct in the "VR ID" column.

**Note:** The purpose of having the VR ID as a separate column for each radio is that the DCD is a template to be used for multiple radios and does not contain the VR ID.

| 📻 Radio Management |               |              |                  |                  |                               | - 0          | ×          |
|--------------------|---------------|--------------|------------------|------------------|-------------------------------|--------------|------------|
| <b>‡</b> 🕓         |               |              |                  |                  | <b>i x</b> '                  | 'î'' 目       | 1          |
| Radio View         |               |              |                  |                  |                               |              |            |
| Groups 7           |               |              |                  | _                | Show Details                  | Schedule Job | )          |
|                    |               | 9 6 6        |                  |                  |                               | $\sim$       | <b>Q</b> ~ |
|                    | Serial Number | Model Number | Codeplug Version | Firmware Version | FLASHcode                     | VR ID 👻      | Мо         |
|                    | 681CVK6918    | M37TXS9PW1AN | R21.00.01        | R21.03.00        | 98XY8g-89H680-3-000000-000000 | 0x100        |            |
|                    | ► 681CTZ2196  | M37TSS9PW1AN | R21.00.01        | D21.15.54        | 10X048-091490-0-000000-000000 | 0x10         |            |
|                    |               |              |                  |                  |                               |              |            |

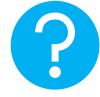

#### HELPFUL HINT

VR ID- displayed in Hex- if you enter VR ID as decimal, it will automatically convert to hex.

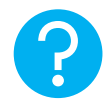

#### **HELPFUL HINT**

VR ID Change Only: To change the VR ID only, a DCD must still be attached to the job even if there are no configuration changes. An attempt to change the VR ID without an attached DCD will have no effect. If NONE is selected, RM will block with a pop-up error message and revert the VR ID.

| Error                                                                                | ×             |
|--------------------------------------------------------------------------------------|---------------|
| [#2049] VR ID cannot be changed since the radio's temp<br>have a DVRS file assigned. | plate doesn't |
|                                                                                      | OK            |

2. Right click on the row and schedule a write job to complete the configuration update on the VR.

| 📠 Radio Management |               |              |                  |                  |                               | - 0          | ×    |
|--------------------|---------------|--------------|------------------|------------------|-------------------------------|--------------|------|
| <b>*</b> <u>0</u>  |               |              |                  |                  |                               | '?" 目        | 1    |
| Radio View         |               |              |                  |                  |                               |              |      |
| Groups I           |               |              |                  |                  | Show Details                  | Schedule Job |      |
| All                | / ⊕ ⊖ 0       | 9 <b>Ľ Ľ</b> |                  |                  |                               |              | ۹. ۲ |
|                    | Serial Number | Model Number | Codeplug Version | Firmware Version | FLASHcode                     | VR ID 🔻      | Mo   |
|                    | 681CVK6918    | M37TXS9PW1AN | R21.00.01        | R21.03.00        | 98XY8g-89H680-3-000000-000000 | 0x100        |      |
|                    | 681CTZ2196    | M37TSS9PW1AN | R21.00.01        | D21.15.54        | 10X048-091490-0-000000-000000 | 0x10         |      |
|                    |               |              |                  |                  |                               |              |      |
|                    |               |              |                  |                  |                               |              |      |

3. Proceed to Job View to see the status of the configuration update. Once it is shown as complete in the job status column, the MSU control head will display "Updating DVRS" and restart.

### 4.5 How to Initiate Automatic Update for a Replacement VR

Prerequisite\*:

- RM-OTAP must have been successfully used to send firmware and configuration to the VR being replaced
- 1. Remove old VR from installation.
- 2. Prepare new VR by installing RM-OTAP license via FRC (See *License File Application*).
- 3. Connect new VR to original MSU.
- 4. Power up original MSU & new VR.
  - Observe DVRS Update
    - Firmware version bundled inside MSU will be pushed to VR
    - If MSU has previously saved configuration, that will be pushed to VR as well
    - VR ID is updated
- 5. MSU will reset.

\*If prerequisite is not met, refer to Section 4.5 *Error! Reference source not f* ound.

### 4.6 How to Overwrite a Temporary Configuration or Firmware Update for a VR

Prerequisites:

- RM-OTAP must have been successfully used to send firmware and configuration to the VR
- Firmware and/or configuration and/or VR ID have been updated using FRC after RM-OTAP was last used

To restore VR to last configuration and firmware sent using RM-OTAP:

- 1. Connect laptop to new VR via USB programming cable.
- 2. Launch FRC.
- 3. Go to **Update Info** screen.

| Update Info                          |                  |                   |                     | X        |
|--------------------------------------|------------------|-------------------|---------------------|----------|
| 🧏 🗠 🖹 🖻 🔎                            | -0               |                   |                     | 7        |
|                                      | Name             | Timestamp         | Access Time         | CRC      |
| Local Configuration ×                |                  |                   | 2021-10-23 10:14:21 |          |
| Local Firmware ×                     | ,<br>            |                   | 2021-11-05 09:23:41 |          |
| OTAP Configuration ×                 | DCD-1            | 20211105-091734   |                     | 876ebd4d |
| OTAP Firmware ×                      | APXDVR-17D-5028  | 20211015-161804   |                     | 7e63a8ef |
| Last Configuratio<br>Last Firmware × | n × MSU<br>Local | Reload OTAP Confi | guration from MSU   |          |
| <                                    |                  |                   |                     | >        |

- Click Reload OTAP Configuration from MSU button.
- Click Reload OTAP Firmware from MSU button.
- 4. Power down VR.
- 5. Power up MSU & VR.
  - Observe DVRS Update (applicable when swapping in new repeater with RM-OTAP license enabled).
    - Firmware version bundled inside MSU will be pushed to VR.
  - If MSU has previously saved configuration, that will be pushed to VR as well.
  - VR ID is updated.

## **5. Licensed Feature Upgrade**

If a feature has been purchased from Futurecom (i.e. Authentication), a license file is provided by Futurecom. To bundle this file with a DCD, refer to Section 4.1 **License File Application** 

## 6. RM-OTAP File Type Support

#### VR Configuration and License Files

VR Remote Configuration and License File Updates (RM R21.00.00)

| MSU Models<br>(AN/BN)                                | Transport Method (RM to MSU) |               |           |  |  |  |
|------------------------------------------------------|------------------------------|---------------|-----------|--|--|--|
|                                                      | USB                          | WiFi          | P25 (LMR) |  |  |  |
| APX 7500AN<br>APX 6500AN<br>APX 4500AN<br>APX 2500AN | Supported                    | Not Supported | Supported |  |  |  |
| APX 8500<br>APX 6500BN<br>APX 4500BN<br>APX 2500BN   | Supported                    | Supported     | Supported |  |  |  |

#### VR Firmware

| VR Remote Firmware Update (RM R21.00.00)             |                              |               |               |  |  |  |  |  |
|------------------------------------------------------|------------------------------|---------------|---------------|--|--|--|--|--|
| MSU Models<br>(AN/BN)                                | Transport Method (RM to MSU) |               |               |  |  |  |  |  |
|                                                      | USB                          | WiFi          | P25 (LMR)     |  |  |  |  |  |
| APX 7500AN<br>APX 6500AN<br>APX 4500AN<br>APX 2500AN | Not Supported                | Not Supported | Not Supported |  |  |  |  |  |
| APX 8500<br>APX 6500BN<br>APX 4500BN<br>APX 2500BN   | Supported                    | Supported     | Supported     |  |  |  |  |  |

NOTE: Not all above model pairings are offered in all regions.

## 7. Contact Information

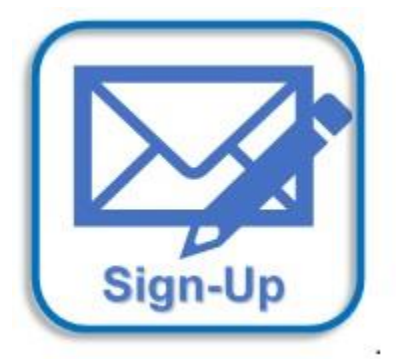

Subscribe to our newsletter if you want to be informed about new releases and updates. Please visit <u>http://futurecom.com/support/newsletter/</u>

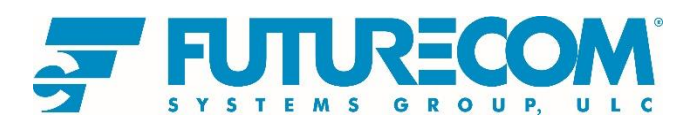

Futurecom Systems Group, ULC. 3277 Langstaff Rd Concord, Ontario L4K 5P8 Canada 1-800-701-9180 https://www.futurecom.com/

© 2021 Futurecom Systems Group, ULC